## Fiche Technique

# Faire une image ISO d'un CD ou DVD Faire une image ISO d'un CD ou DVD

MAJ le 11/01/2011

## Présentation du problème

L'image ISO est un moyen simple de pouvoir transférer un CD ou un dvd par Internet.

#### Graver une image ISO

Cette image ISO sera alors gravé sur cd ou dvd par la personne qui recevra cette image. Avec Windows 7, il suffit de prévoir le cd ou le dvd dans votre graveur puis d'un double clic sur le fichier ISO pour lancer automatiquement la gravure.

Windows ne prévoit pas de construire ce type d'images. Il est donc nécessaire de passer par un logiciel tiers. Nous prendrons ici le logiciel ISORECORDER.

Voici un lien pour télécharger ce type de logiciel :

http://isorecorder.alexfeinman.com/HowTo.htm

La page de l'auteur (une version 32 bits et une version 64 bits) Version Windows 7 <u>http://isorecorder.alexfeinman.com/W7.htm</u> La page clubic sur la version Vista 32 bits <u>http://www.clubic.com/telecharger-fiche36463-iso-recorder.html</u> Le page d'accueil de l'auteur, toutes versions <u>http://isorecorder.alexfeinman.com/isorecorder.htm</u> Il existe d'autre part un tutoriel, en Anglais fait par l'auteur lui-même.

## remarque

Ce logiciel peut aussi servir pour graver à partir d'une image ISO. Ce n'est pas l'utilisation que je compte en faire avec cette fiche. C'est l'inverse qui m'intéresse. Après avoir téléchargé une version d'Isorecorderqui correspondant à votre type de machine, installez ce logiciel. Aucune icône n'apparaîtra sur le bureau, l'utilisation se fera à partir du bouton droit la souris.

### Construction d'une image ISO.

Placer un cd dans votre lecteur graveur. Cliquez le bouton droit sur l'icône du cd, figure ci-jointe Cliquez sur Créer Image From CD/DVD Donnez le répertoire et le nom de l'image.\* Ce n'est pas plus compliqué que cela.

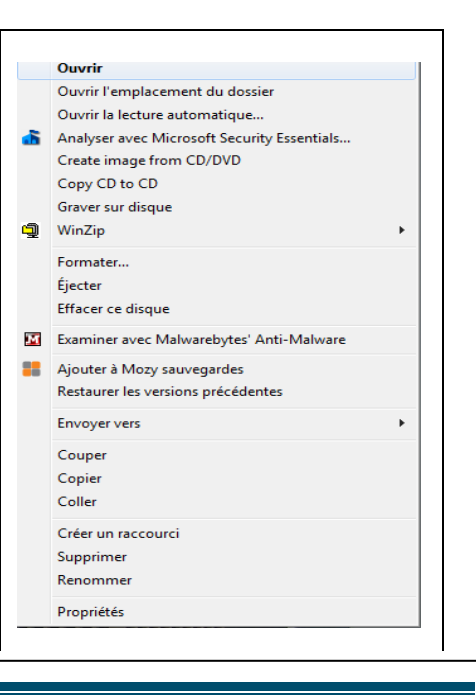

ssociation loi 1901

er Informatique

Siège Ballan-Miré

∕idéo Multimédi